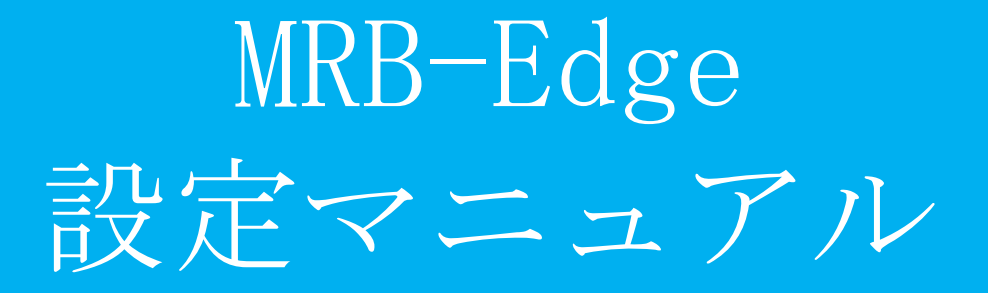

#### ·基本設定 目次

| 1 | ログイン                | P. 3  |
|---|---------------------|-------|
| 2 | <u>ログインパスワードの変更</u> | P. 6  |
| 3 | WAN設定               | P. 9  |
|   | B-1 PPPoE設定         |       |
|   | 3-2 DHCP設定          |       |
|   | 3-3 固定IP設定          |       |
| 4 | LAN設定               | P. 13 |
|   | 4-1 有線LAN設定         |       |
|   | 4-2 クライアント固定IP設定    |       |
| 5 | TCPMSS設定            | P. 27 |

1,ログイン

MRBの操作を行うために管理コンソールにログインします。

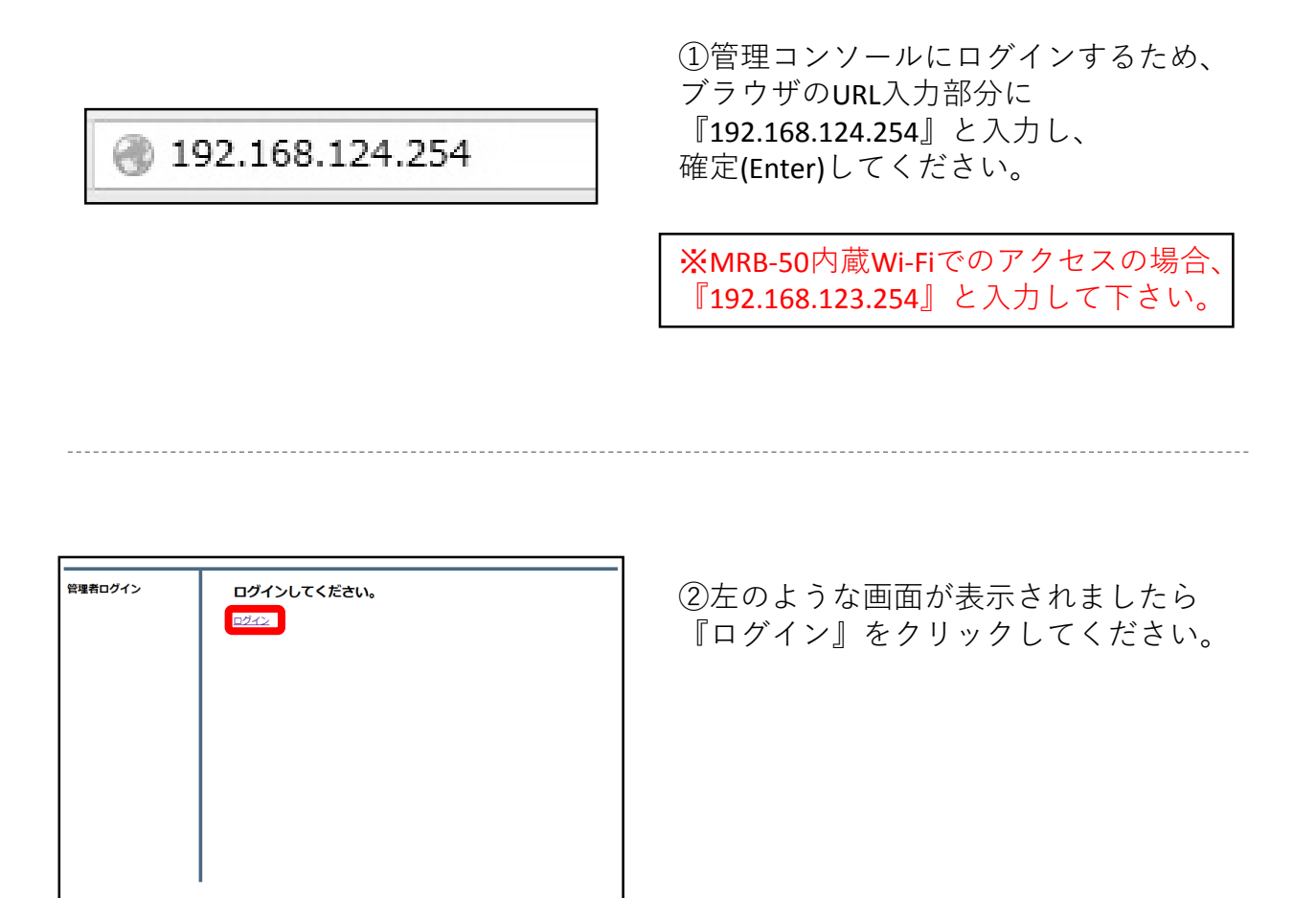

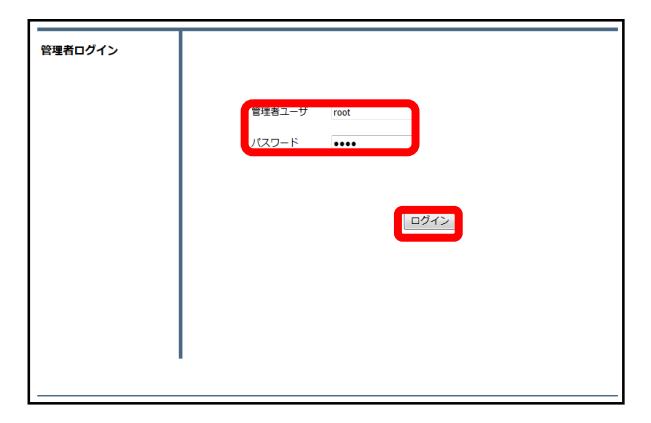

③管理者ユーザ欄に『root』、パス ワード欄に『mr-5』と入力し、 『ログイン』をクリックしてください。

|                          |            |        | <u>表示/確認</u> | 設定 | 再起動 | ログアウト |
|--------------------------|------------|--------|--------------|----|-----|-------|
| 表示/確認                    | バージョン      |        |              |    |     |       |
| <u>バージョン</u><br>ネットワーク設定 | ハードウェア     | 2.0.1  |              |    |     |       |
| WAN<br>無線LAN<br>有線LAN    | ソフトウェア     | 2.0.43 |              |    |     |       |
| ルーティング<br>VPN            | URLフィルタリング | 1.0.1  |              |    |     |       |
| 這般                       | IPフィルタリング  | 1.0.1  |              |    |     |       |
| <u>¤7</u>                | 振る舞い検知     | 1.0.1  |              |    |     |       |
|                          |            |        |              |    |     |       |
|                          |            |        |              |    |     |       |
|                          |            |        |              |    |     |       |

④左のような画面が表示されましたら、 ログイン作業は完了です。

#### ※管理者ユーザ/パスワードを正しく入れてもログイン出来ない場合。

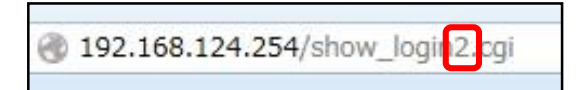

⑤ブラウザのURL入力欄に 『http://192.168.124.254/show\_login2.cgi 』と入力し、確定(Enter)してください。

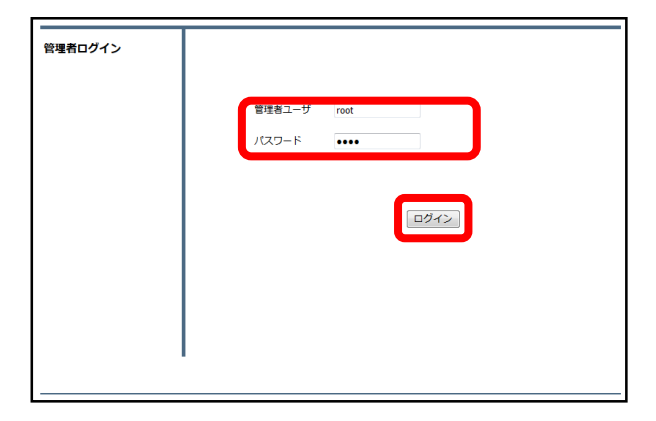

⑥左のようにログイン画面が表示されましたら、通常と同様に管理ユーザに『root』、パスワードに『mr-5』と入力してください。

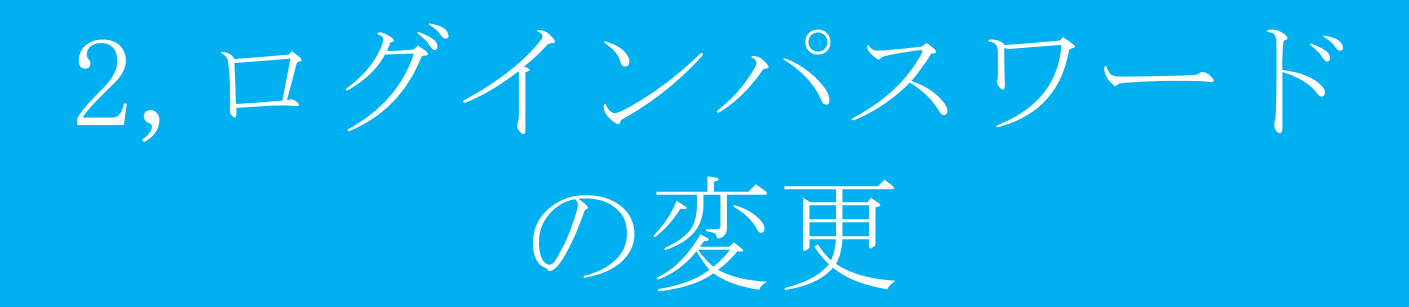

|                               |            | <u>表示/確認</u> | 設定 | 再起動 | ログアウト |
|-------------------------------|------------|--------------|----|-----|-------|
| 表示/確認                         | バージョン      |              |    |     |       |
| <u>バージョン</u><br>ネットワーク設定      | ハードウェア     | 2.0.1        |    |     |       |
| WAN<br>無線LAN                  | ソフトウェア     | 2.0.43       |    |     |       |
| <u>生成LAN</u><br>ルーティング<br>VPN | URLフィルタリング | 1.0.1        |    |     |       |
| it ###                        | IPフィルタリング  | 1.0.1        |    |     |       |
| <u>¤Ź</u>                     | 振る舞い検知     | 1.0.1        |    |     |       |
|                               |            |              |    |     |       |
|                               |            |              |    |     |       |
|                               |            |              |    |     |       |
|                               |            |              |    |     |       |

管理画面にログインをし、右上の
 『設定』をクリックします。

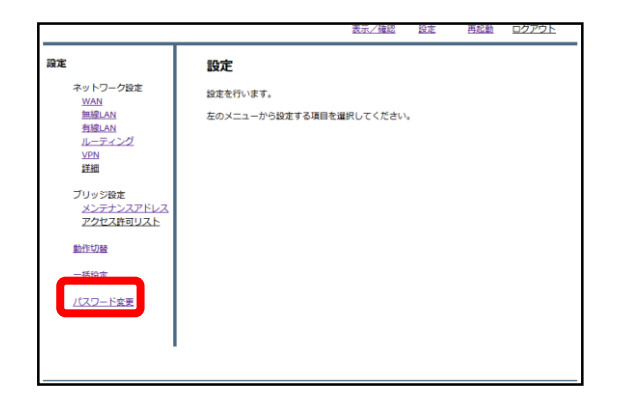

②左下の『パスワード変更』をクリッ クします。

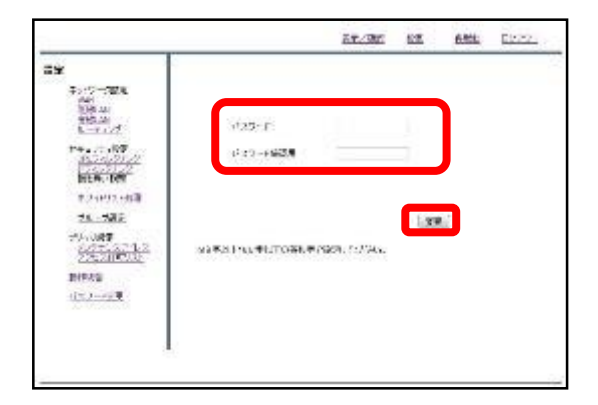

③入力欄に新しいパスワードを入力し、 『変更』をクリックします。 (パスワードは8~16文字で設定してく ださい)

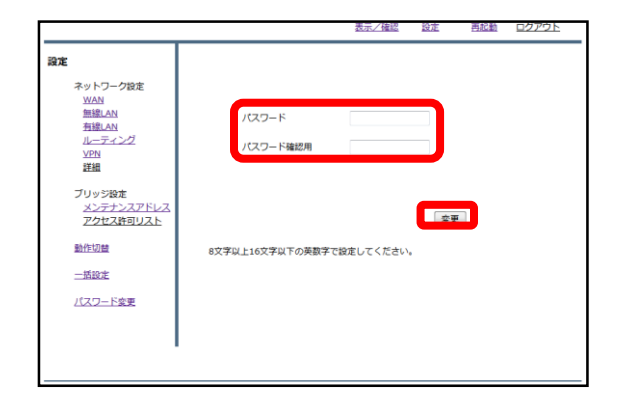

### ④設定後、ログイン画面が出てきますので、新しいパスワードを入力し、『ログイン』をクリックしてください。

|                          |            | 表示/確認  | 設定 | 再起動 | ログアウト |
|--------------------------|------------|--------|----|-----|-------|
| 表示/確認                    | バージョン      |        |    |     |       |
| <u>バージョン</u><br>ネットワーク設定 | ハードウェア     | 2.0.1  |    |     |       |
| WAN<br>無線LAN<br>有線LAN    | ソフトウェア     | 2.0.43 |    |     |       |
| ルーティング<br><u>VPN</u>     | URLフィルタリング | 1.0.1  |    |     |       |
| 建築                       | IPフィルタリング  | 1.0.1  |    |     |       |
| <u>ログ</u>                | 振る舞い検知     | 1.0.1  |    |     |       |
|                          |            |        |    |     |       |
|                          |            |        |    |     |       |
|                          | I          |        |    |     |       |
|                          |            |        |    |     |       |

⑤ログインに成功すれば、パスワード 変更作業は完了です。

## 3,WAN設定

PPPoE設定

#### PPPoE接続でMRBを利用する場合の設定方法です。

|    | <u>表示/確認</u>                                      | 設定 | <u>冉起助</u> | 00/9F |
|----|---------------------------------------------------|----|------------|-------|
| 設定 | 設定                                                |    |            |       |
|    | <b>設えた</b><br>設定を行います。<br>左のメニューから設定する項目を選択してください | 2  |            |       |
|    |                                                   |    |            |       |

①管理画面にログイン後、右上の『設 定』をクリックし、左の『WAN』をク リックします。

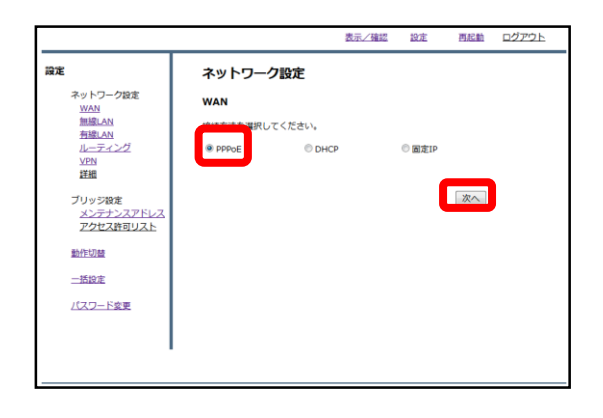

②『PPPoE』をラジオボタンより選択 し、『次へ』をクリックします。

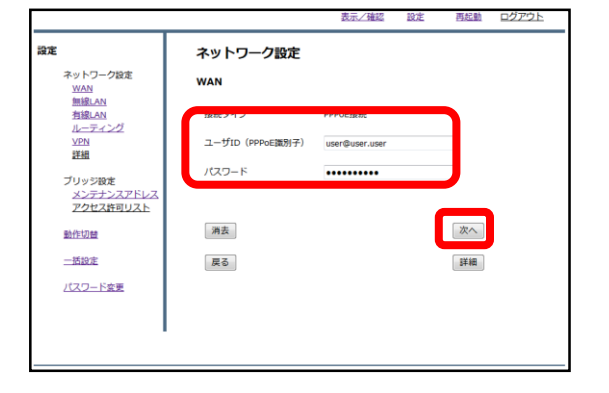

③入力欄にプロバイダ情報を記入し、
 『次へ』をクリックします。

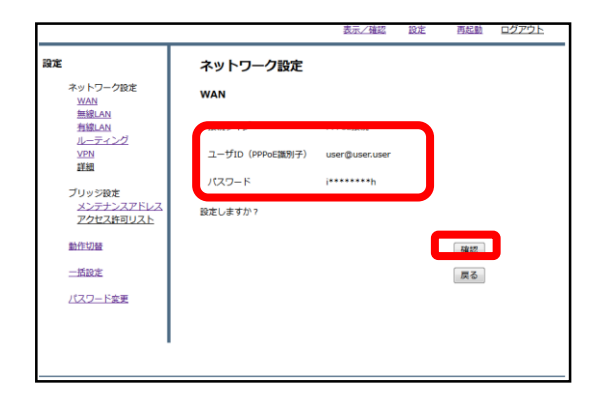

④入力内容を確認し、内容が正しければ『確認』をクリックして設定は完了です。

## DHCP設定

#### DHCP接続の内部ルータとしてMRBを利用する場合の設定方法です。

|    | 表示/確認                                       | 設定 | <u>冉延勤</u> | 00/9F |
|----|---------------------------------------------|----|------------|-------|
| 設定 | 設定                                          |    |            |       |
|    | 設定を<br>設定を行います。<br>左のメニューから設定する項目を選択してください。 |    |            |       |
|    |                                             |    |            |       |

①管理画面にログイン後、右上の『設 定』をクリックし、左の『WAN』をク リックします。

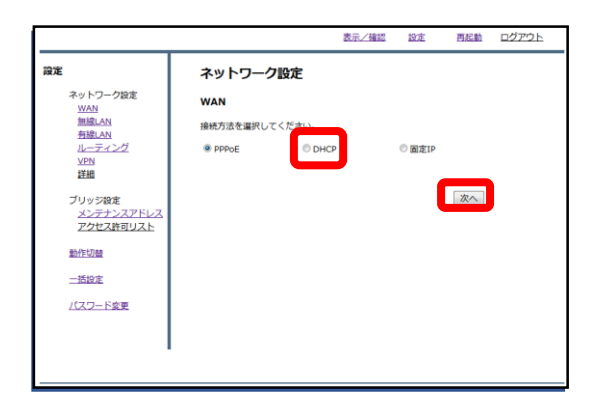

②『DHCP』をラジオボタンより選択し、『次へ』をクリックします。

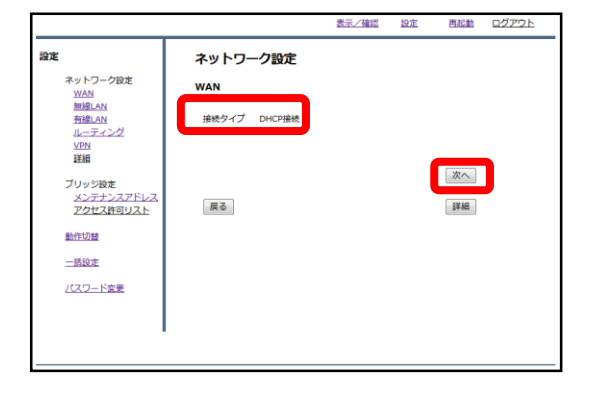

③『確認』をクリックして、設定は完 了です。

## 固定IP設定

#### 固定IP接続の内部ルータとしてMRBを利用する場合の設定方法です。

|                                                                   | 表示/確認 設定 再起動 ロクアウト                                 |
|-------------------------------------------------------------------|----------------------------------------------------|
| 設定                                                                | 設定                                                 |
| 2015-798ま<br>(1)<br>(1)<br>(1)<br>(1)<br>(1)<br>(1)<br>(1)<br>(1) | <b>政史と</b><br>投意を行います。<br>左のメニューから設定する項目を選択してください。 |
|                                                                   |                                                    |

①管理画面にログイン後、右上の『設 定』をクリックし、左の『WAN』をク リックします。

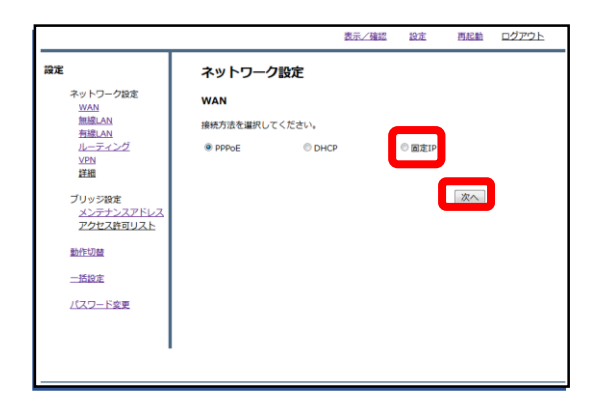

② 『固定IP』をラジオボタンより選択し、『次へ』をクリックします。

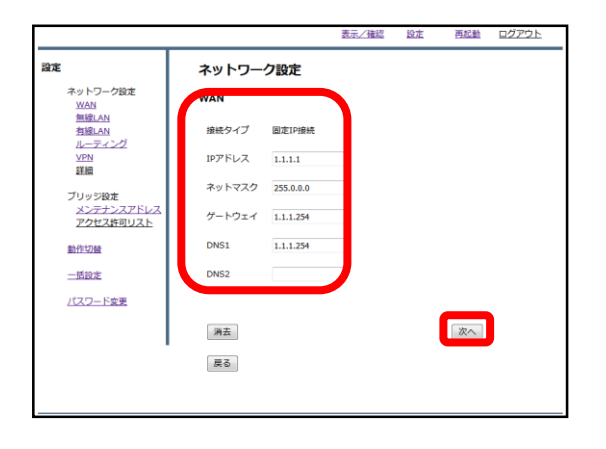

③各項目を記入し、『次へ』をクリッ クします。

|                         |         |           | 表示/確認 | 設定 | 再起動 | ログアウト |
|-------------------------|---------|-----------|-------|----|-----|-------|
| 設定                      | ネットワー   | ク設定       |       |    |     |       |
| ネットワーク設定<br><u>WAN</u>  | WAN     |           |       |    |     |       |
| <u>無線LAN</u><br>有線LAN   | 接続タイプ   | 固定IP接続    |       |    |     |       |
| レーティンジ<br>VPN<br>詳細     | IPアドレス  | 1.1.1.1   |       |    |     |       |
| ブロッジ設定                  | ネットマスク  | 255.0.0.0 |       |    |     |       |
| メンテナンスアドレス<br>アクセス許可リスト | ゲートウェイ  | 1.1.1.254 |       |    |     |       |
| 動作切聲                    | DNS1    | 1.1.1.254 |       |    |     |       |
| 一括设定                    | 設定しますか? |           |       |    |     |       |
| パスワード変更                 |         |           |       | 1  | 確認  |       |
|                         |         |           |       |    | 戻る  | ,     |
|                         |         |           |       |    |     |       |
|                         |         |           |       |    |     |       |

④入力内容を確認し、内容が正しければ『確認』をクリックして設定は完了です。

# 4,LAN設定

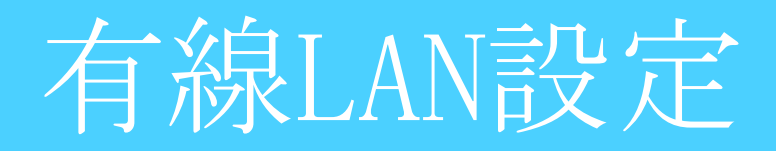

#### 有線LAN接続でのゲートウェイの設定を行います。

|                                    | 表示/確認                   | 設定              | <u>冉起勤</u> | <u>ログアウト</u> |
|------------------------------------|-------------------------|-----------------|------------|--------------|
| 設定                                 | 設定                      |                 |            |              |
| ネットワーク設定<br>WAN                    | 設定を行います。                |                 |            |              |
| 包線LAN<br>空線LAN<br><u>VPN</u><br>詳細 | 左のメニューから設定する項目を選択してください | 61 <sub>8</sub> |            |              |
| ブリッジ設定<br>メンテナンスアドレス<br>アクセス許可リスト  |                         |                 |            |              |
| 動作切發                               |                         |                 |            |              |
| 一括設定                               |                         |                 |            |              |
| パスワード変更                            |                         |                 |            |              |
|                                    |                         |                 |            |              |
|                                    |                         |                 |            |              |
|                                    |                         |                 |            |              |

①管理画面にログイン後、右上の『設 定』をクリックし、左の『有線LAN』 をクリックします。

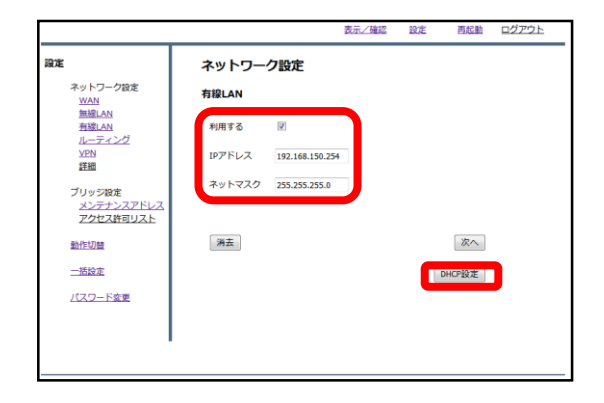

 ②『利用する』にチェックを入れ、IP アドレスとネットマスクを入力します。
 ここで入力したIPアドレスがデフォル トゲートウェイとなります。
 ゲートウェイの設定後、『DHCP設定』
 をクリックします。

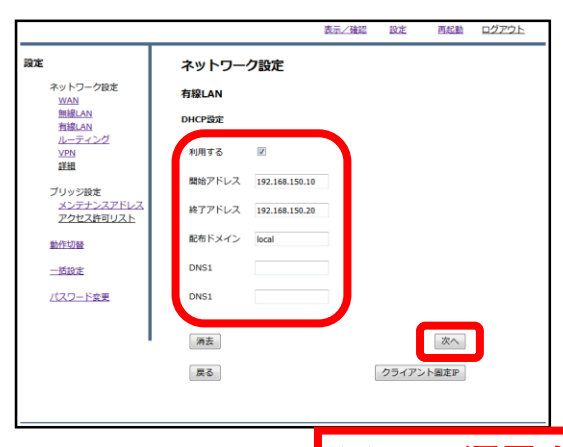

③DHCPを利用する場合は『利用する』 にチェックを入れ、前の画面で設定し たネットワークに合わせてDHCPの開始 アドレスと終了アドレスを入力します。 特定のサーバを利用する場合は『配布 ドメイン』『DNS』の欄に入力します が、そうでない場合は『配布ドメイ ン』の欄に"local"と入力し、 『次へ』をクリックします。

※DHCP運用する際はブリッジモードでも DHCPをOFFにしないようにお願い致します。

|                                   |        |                 | 表示/確認 | 設定 | 百起動    | ログアウト |
|-----------------------------------|--------|-----------------|-------|----|--------|-------|
| 設定                                | ネットワー  | ク設定             |       |    |        |       |
| ネットワーク設定<br>WAN                   | 有線LAN  |                 |       |    |        |       |
| 囲縦LAN<br><u>有線LAN</u><br>ルーティング   | 利用する   |                 |       |    |        |       |
| <u>VPN</u><br>詳細                  | IPアドレス | 192.168.150.254 |       |    |        |       |
| ブリッジ設定<br>メンテナンスアドレス<br>アクセス許可リスト | ネットマスク | 255.255.255.0   |       |    | _      |       |
| 動作切益                              | 消去     |                 |       |    | 次へ     |       |
| <u>一括設定</u><br>バスワード変更            |        |                 |       |    | DHCP設定 |       |
|                                   |        |                 |       |    |        |       |
|                                   |        |                 |       |    |        |       |
|                                   |        |                 |       |    |        |       |

④『次へ』をクリックします。

|                                                                                                    |                                                                           | 表示/確認                                                                         | 設定 | 再起動   | ログアウト |
|----------------------------------------------------------------------------------------------------|---------------------------------------------------------------------------|-------------------------------------------------------------------------------|----|-------|-------|
| 設定                                                                                                    | 有線LAN                                                                     |                                                                               |    |       |       |
| ネットワーク設定<br>以公別<br>無国にAN<br>再選にAN<br>再選<br>AN<br>再選<br>AN<br>再選<br>AN<br>再選<br>AN<br>和<br>一<br>こ<br>ン<br>プ<br>ン<br>ン<br>スア<br>た<br>ン<br>スア<br>た<br>ン<br>スア<br>た<br>ン<br>スア<br>た<br>ン<br>スア<br>た<br>ン<br>スア<br>た<br>ン<br>スア<br>た<br>ン<br>スア<br>た<br>ン<br>スア<br>た<br>ン<br>スア<br>た<br>ン<br>スア<br>た<br>ン<br>スア<br>た<br>ン<br>スア<br>た<br>ン<br>スア<br>た<br>ン<br>スア<br>た<br>、<br>本<br>一<br>二<br>二<br>二<br>二<br>二<br>二<br>二<br>二<br>二<br>二<br>二<br>二<br>二 | IPアドレス<br>ネットマスク<br>酸粉アドレス<br>乾不アドレス<br>配布ドメイン<br>DNS1<br>DNS2<br>設定しますか? | 192.168.150.254<br>255.255.255.0<br>192.168.150.10<br>192.168.150.20<br>local |    | 確認 戻る |       |

設定

・ ネットワーク設定 <u>WAN</u> 無線LAN 有線LAN <u>れーティング</u> <u>VPN</u> 詳細

ブリッジ設定 メンテナンスアドレス アクセス許可リスト 動作切替 一括設定 パスワード変更

⑤内容を確認し、正しければ『確認』 をクリックします。

|         | 表示/確認           | 設定 | 再起前 | ログアウト |
|---------|-----------------|----|-----|-------|
| 有線LAN   |                 |    |     |       |
| 設定しました。 |                 |    |     |       |
| IPアドレス  | 192.168.150.254 |    |     |       |
| ネットマスク  | 255.255.255.0   |    |     |       |
| 開始アドレス  | 192.168.150.10  |    |     |       |
| 終了アドレス  | 192.168.150.20  |    |     |       |
| 配布ドメイン  | local           |    |     |       |
| DNS1    |                 |    |     |       |
| DNS2    |                 |    |     |       |
|         |                 |    |     |       |
|         |                 |    |     |       |

ような画面が表示されましたら、 記了です。

### クライアント固定IP設定

#### MRBで端末の利用するIPを決定する場合の設定です。

|                                   | 表示/確認                   | <u>Rit</u>       | 再起動 | ロクアウト |
|-----------------------------------|-------------------------|------------------|-----|-------|
| 設定                                | 設定                      |                  |     |       |
| ネットワーク設定<br>WAN                   | 設定を行います。                |                  |     |       |
|                                   | 左のメニューから設定する項目を選択してください | , <sup>1</sup> * |     |       |
| ブリッジ設定<br>メンテナンスアドレス<br>アクセス許可リスト |                         |                  |     |       |
| 動作切替                              |                         |                  |     |       |
| 一括設定                              |                         |                  |     |       |
| パスワード変更                           |                         |                  |     |       |
|                                   |                         |                  |     |       |
|                                   |                         |                  |     |       |
| L                                 |                         |                  |     |       |

①管理画面にログイン後、右上の『設 定』をクリックし、左の『有線LAN』 をクリックします。

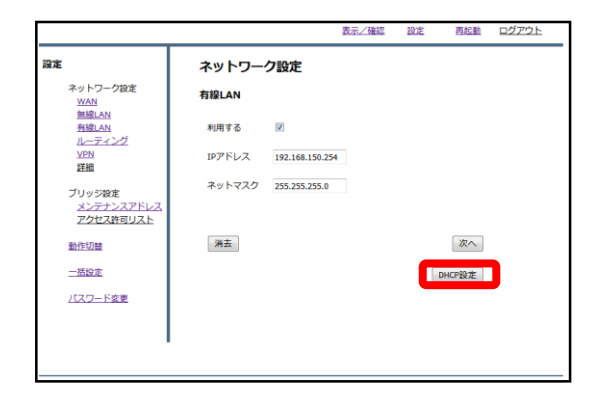

右下『DHCP設定』をクリックします。

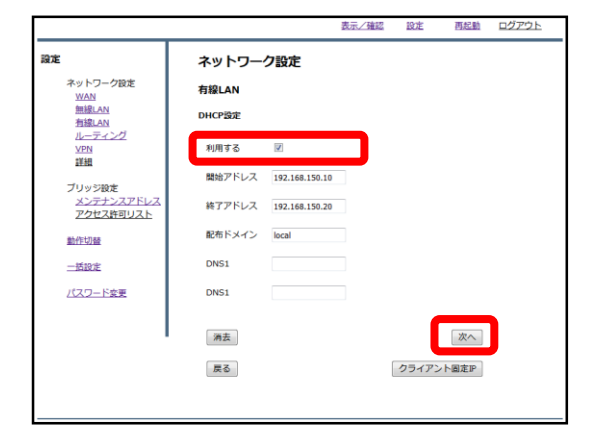

③『利用する』にチェックが入ってい ることを確認し、右下『クライアント 固定IP』をクリックします。

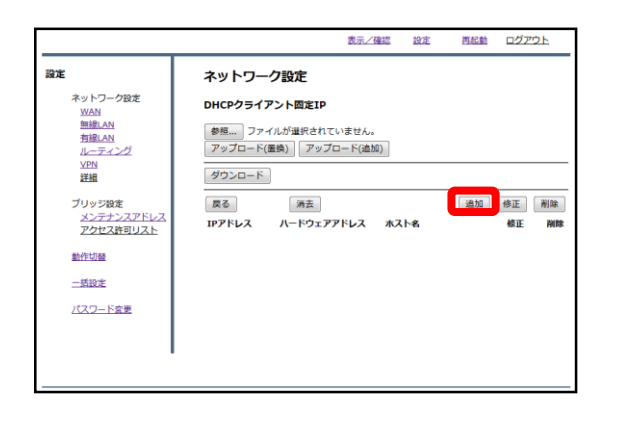

④『追加』をクリックします。

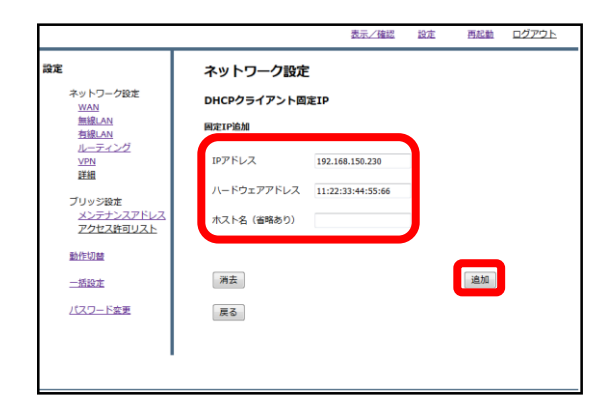

⑤端末に指定したいIPを『IPアドレ ス』に、その端末のMACアドレス 『ハードウェアアドレス』に入力し 『追加』をクリックします。

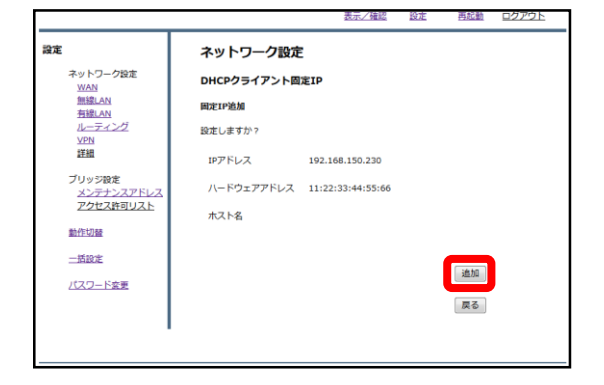

⑥内容を確認し、正しければ『追加』 をクリックします。

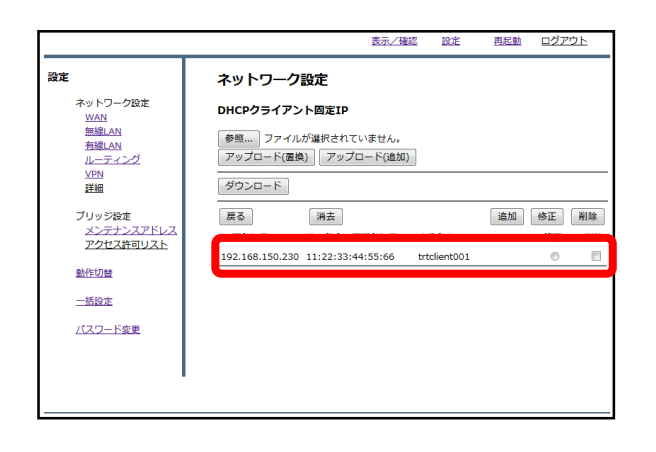

⑦一覧を確認し、登録した端末が表示 されていることを確認しましたら作業 は完了です。

## 5,TCPMSS設定

#### 通信環境に応じてパケットの長さを整える設定です。ADSL通信、 ひかり電話のルータが上位に存在する場合に設定を行います。

①管理画面にログイン後、右上の『設 定』をクリックし、左の『詳細』をク リックします。

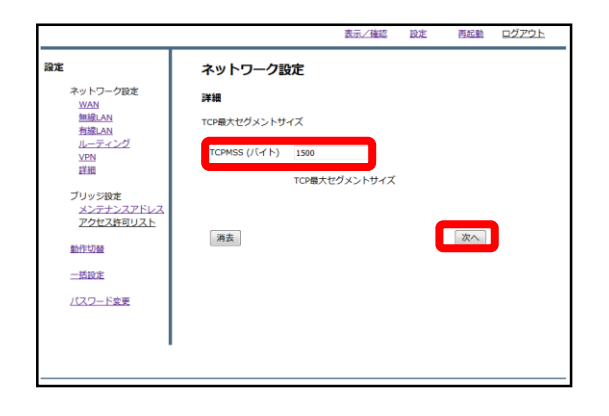

②TCPMSS(バイト)の記入欄を所定の長 さに変更し、『次へ』をクリックしま す。

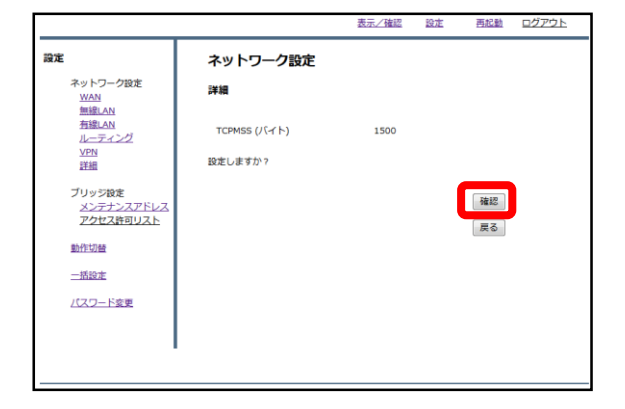

③入力を確認し、正しければ『確認』 をクリックして設定は完了です。